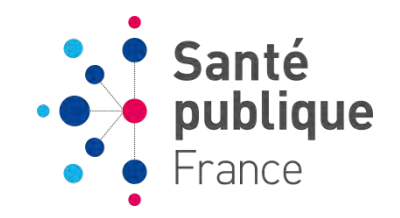

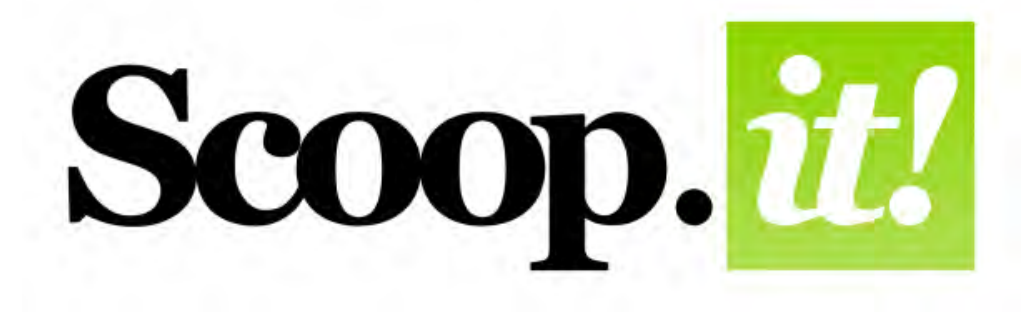

# **VEILLER AVEC SCOOP.IT**

RENCONTRES DE SANTÉ PUBLIQUE FRANCE,

8 JUIN 2016, MANON JEULAND

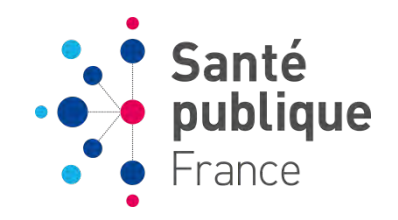

# Scoop. it!

# SOMMAIRE

- ➢ PRÉSENTATION DE L'OUTIL
- ➢ VOCABULAIRE
- > CRÉER SON SCOOP.IT
- ➢ INTERFACE DE SCOOP.IT
- > ALIMENTER SON TOPIC
- ➢ RECHERCHER DES TOPIC
- ➢ AVANTAGES ET INCONVÉNIENTS

## **PRÉSENTATION DE L'OUTIL**

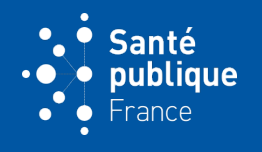

- Crée par Marc Rougier et Guillaume Decugis en 2010
- Interface en anglais
- Outil de curation de contenu
- La curation de contenu : « l'action de trouver, regrouper, organiser et partager le contenu en ligne le meilleur et le plus pertinent sur un sujet spécifique »(1)
- 2 millions d'utilisateurs, 150 millions de post (2)

- (1) Définition de Rohit Bhargava, spécialiste du social marketing : http://www.rohitbhargava.com/2009/09/manifesto-for-the-content-curator-the-next-big-social-media-job-of-the-future.html
- (2) Interview avec Guillaume Decugis, octobre 2015 : http://www.presse-citron.net/rencontre-avec-guillaume-decugis-co-fondateur-de-scoop-it-a-san-francisco/

## VOCABULAIRE

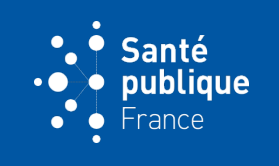

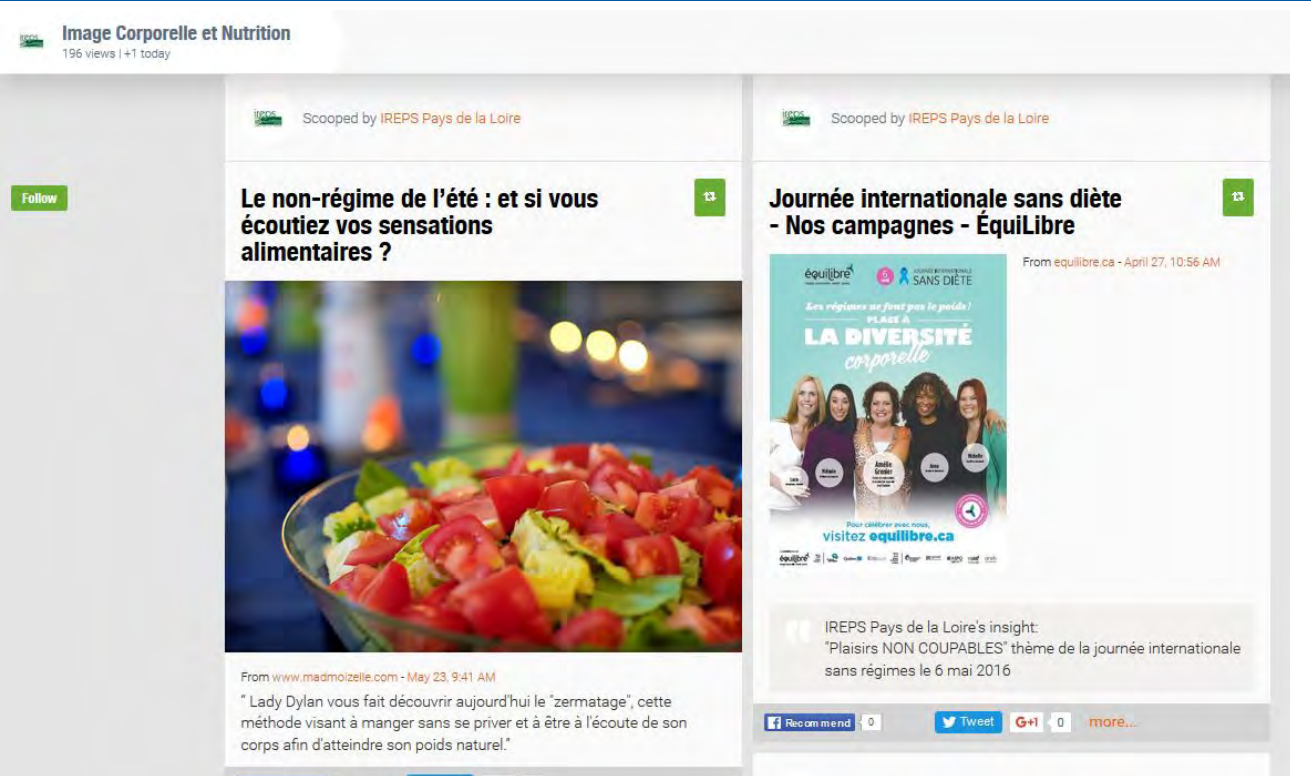

#### TOPIC

C'est la page qui rassemble des *scoops* sur un sujet. Vous construisez votre *topic* et pouvez suivre les *topics* d'autres utilisateurs.

#### SCOOP

Un scoop est une vignette que vous ajoutez sur votre *topic*. Vous pouvez créer des scoops à partir d'une page web mais aussi récupérer un scoop existant sur un autre *topic*.

#### BOOKMARKLET

Un bookmarklet est un outil JavaScript qui permet d'exécuter une action. Il est cliquable depuis la barre de favoris et vous permet de créer un *scoop* à partir d'une <u>p</u>age web.

VEILLER AVEC SCOOP.IT

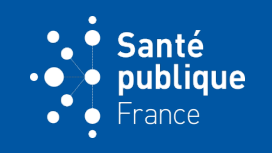

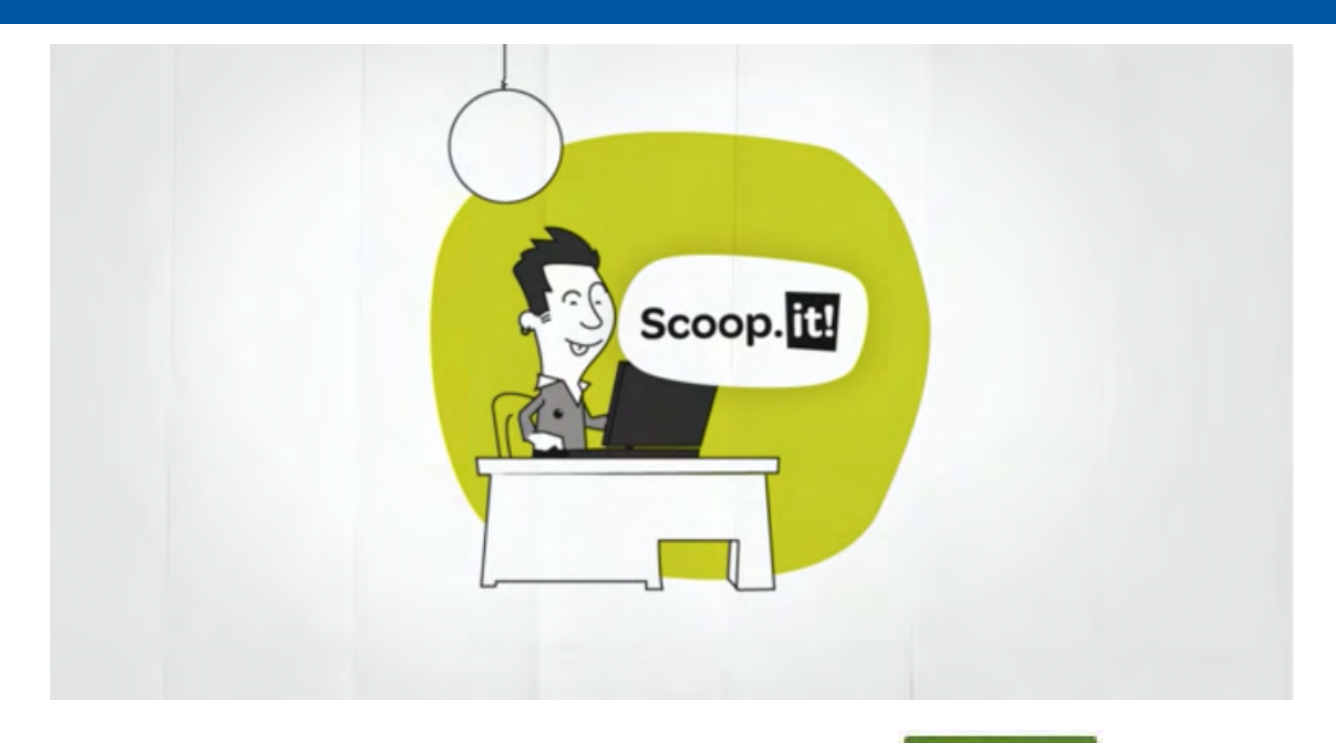

Rendez-vous sur le site <u>www.scoop.it</u> et cliquez sur

**Join Free** 

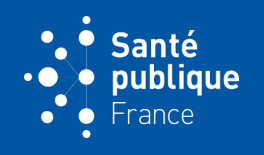

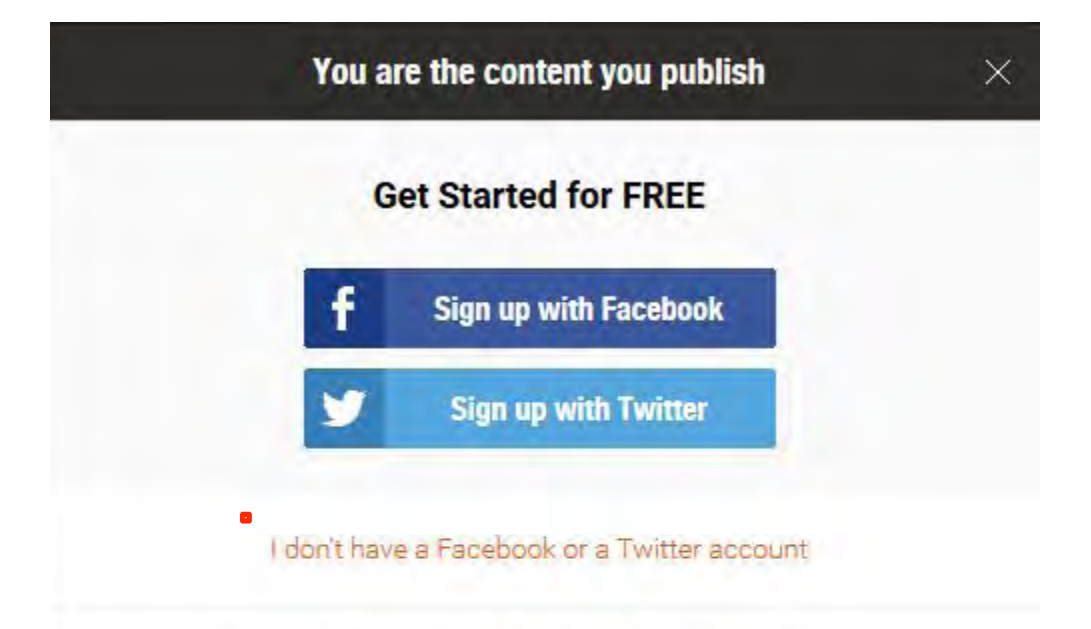

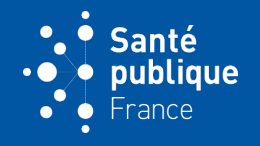

| Great           | Create your hist ropic                                                             |  |  |  |  |
|-----------------|------------------------------------------------------------------------------------|--|--|--|--|
| Full Name       | Documentation SPF                                                                  |  |  |  |  |
|                 | Your profile URL will be: http://www.scoop.it/u/documentation-spf You can change i |  |  |  |  |
| Email           | manon.jeuland@                                                                     |  |  |  |  |
|                 | This email is invalid.                                                             |  |  |  |  |
| Password        |                                                                                    |  |  |  |  |
| Repeat Captcha  | 527pn                                                                              |  |  |  |  |
| Profile Picture | Upload                                                                             |  |  |  |  |
|                 |                                                                                    |  |  |  |  |

## **ETAPES DE LA CRÉATION DE COMPTE**

- Créer un compte
  - Attention, le *full name* sera visible sur votre page (vous pouvez le modifier par la suite)

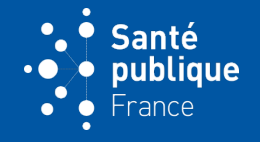

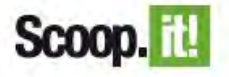

Build engaged audiences through publishing by curation

#### Hi Documentation,

To confirm your Scoop it account, please click the link below:

#### CONFIRM NOW

If you've received this email by mistake, please delete it.

#### **ETAPES DE LA CRÉATION DE COMPTE**

- Attention, le *full name* sera visible sur votre page (vous pouvez le modifier par la suite)
- Confirmez votre inscription en cliquant sur le lien reçu par mail

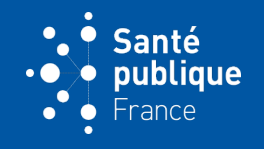

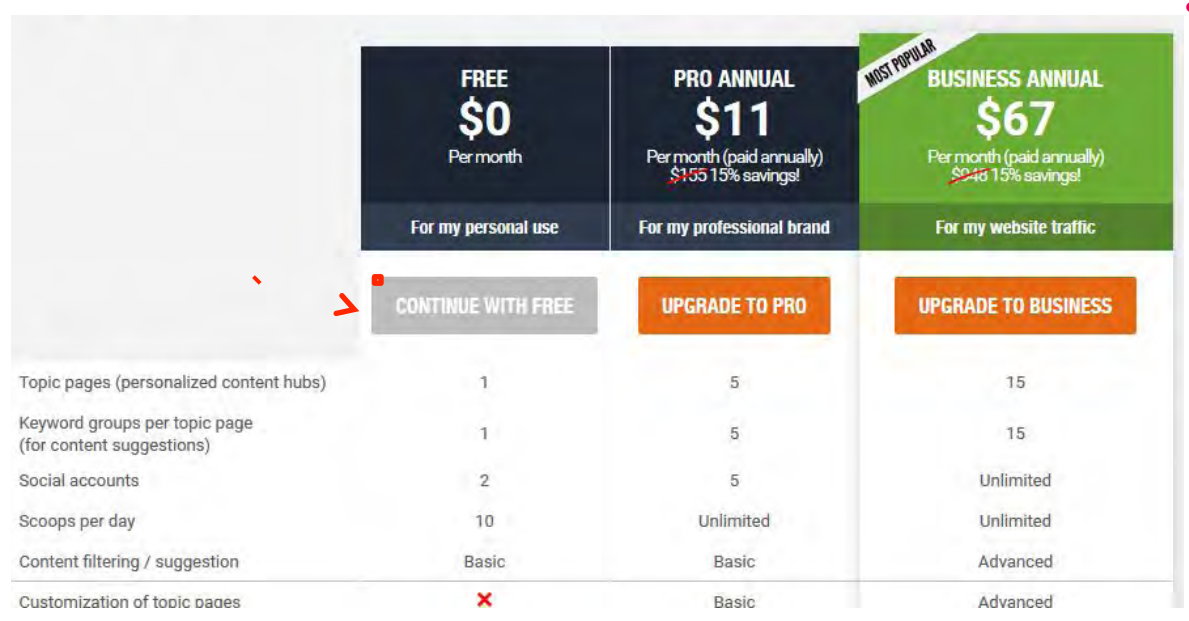

## **ETAPES DE LA CRÉATION DE COMPTE**

- Attention, le *full name* sera visible sur votre page (vous pouvez le modifier par la suite)
- Confirmez votre inscription en cliquant sur le lien reçu par mail
- Sur la page du lien, cliquez sur *continue with free*

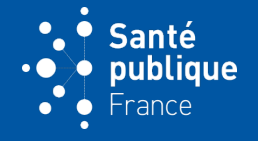

# Create a Toppic Scoop.it makes it easy to discover great content that you curate and publish to build your brand. What do you want to be known for? Santé Publique Name your topic, eg "Graphic Design"

#### **ETAPES DE LA CRÉATION DE COMPTE**

- Attention, le *full name* sera visible sur votre page (vous pouvez le modifier par la suite)
- Confirmez votre inscription en cliquant sur le lien reçu par mail
- Sur la page du lien, cliquez sur continue with free
- Créer son Topic
  - Choisissez le titre de votre page

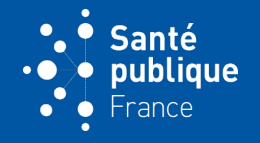

|          | Great!                                                                               |                   |
|----------|--------------------------------------------------------------------------------------|-------------------|
| Now so w | give us a few keywords rela<br><b>Santé Publique</b><br>e can find great content fo  | ated to<br>r you: |
| Keywords | santé publique ×<br>inégalités sociales ×<br>prévention santé ×<br>promotion santé × | ?                 |
|          |                                                                                      | 100               |

## **ETAPES DE LA CRÉATION DE COMPTE**

- Attention, le *full name* sera visible sur votre page (vous pouvez le modifier par la suite)
- Confirmez votre inscription en cliquant sur le lien reçu par mail
- Sur la page du lien, cliquez sur continue with free
- Créer son Topic
  - Choisissez le titre de votre page
  - Entrez des mots-clés et la langue de recherche

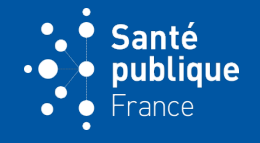

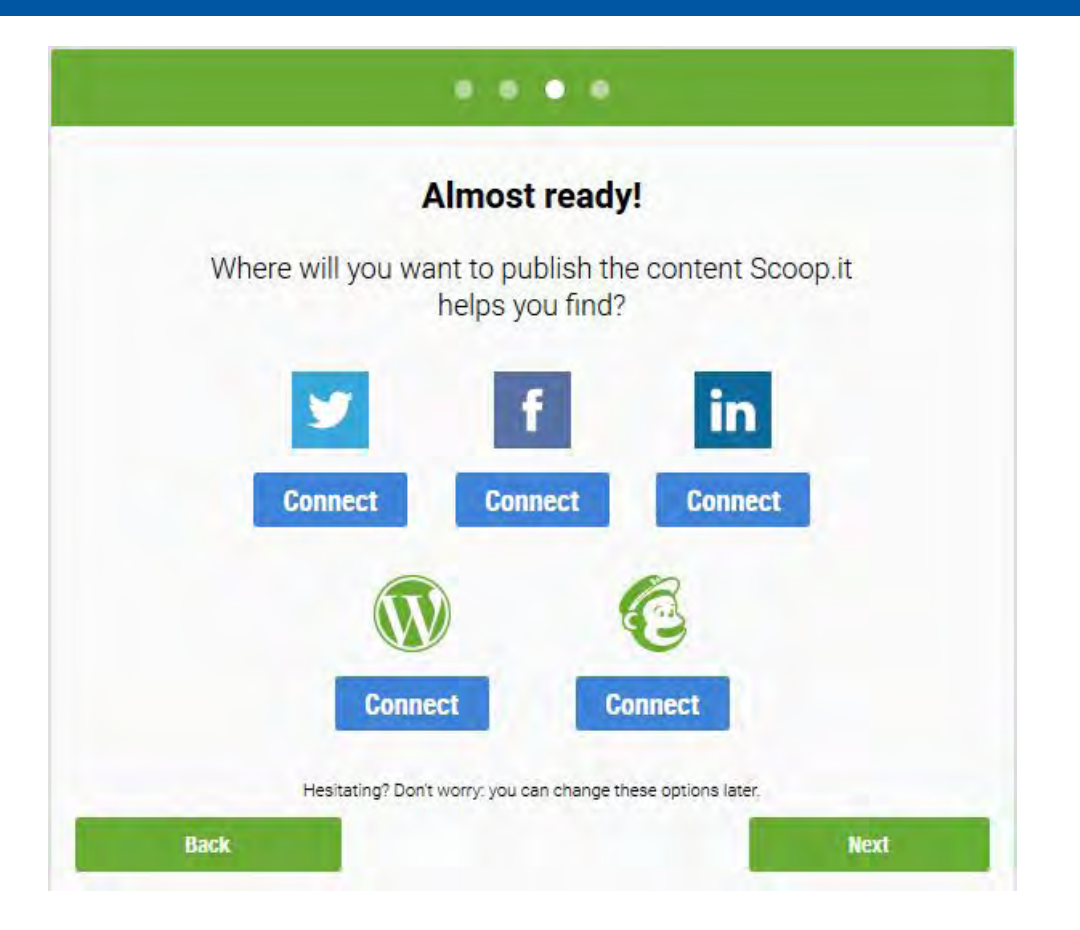

## **ETAPES DE LA CRÉATION DE COMPTE**

- Attention, le *full name* sera visible sur votre page (vous pouvez le modifier par la suite)
- Confirmez votre inscription en cliquant sur le lien reçu par mail
- Sur la page du lien, cliquez sur continue with free
- Créer son Topic
  - Choisissez le titre de votre page
  - Entrez des mots-clés et la langue de recherche
  - Connectez votre page à vos différents comptes *Twitter*, *Facebook*,...

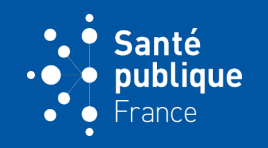

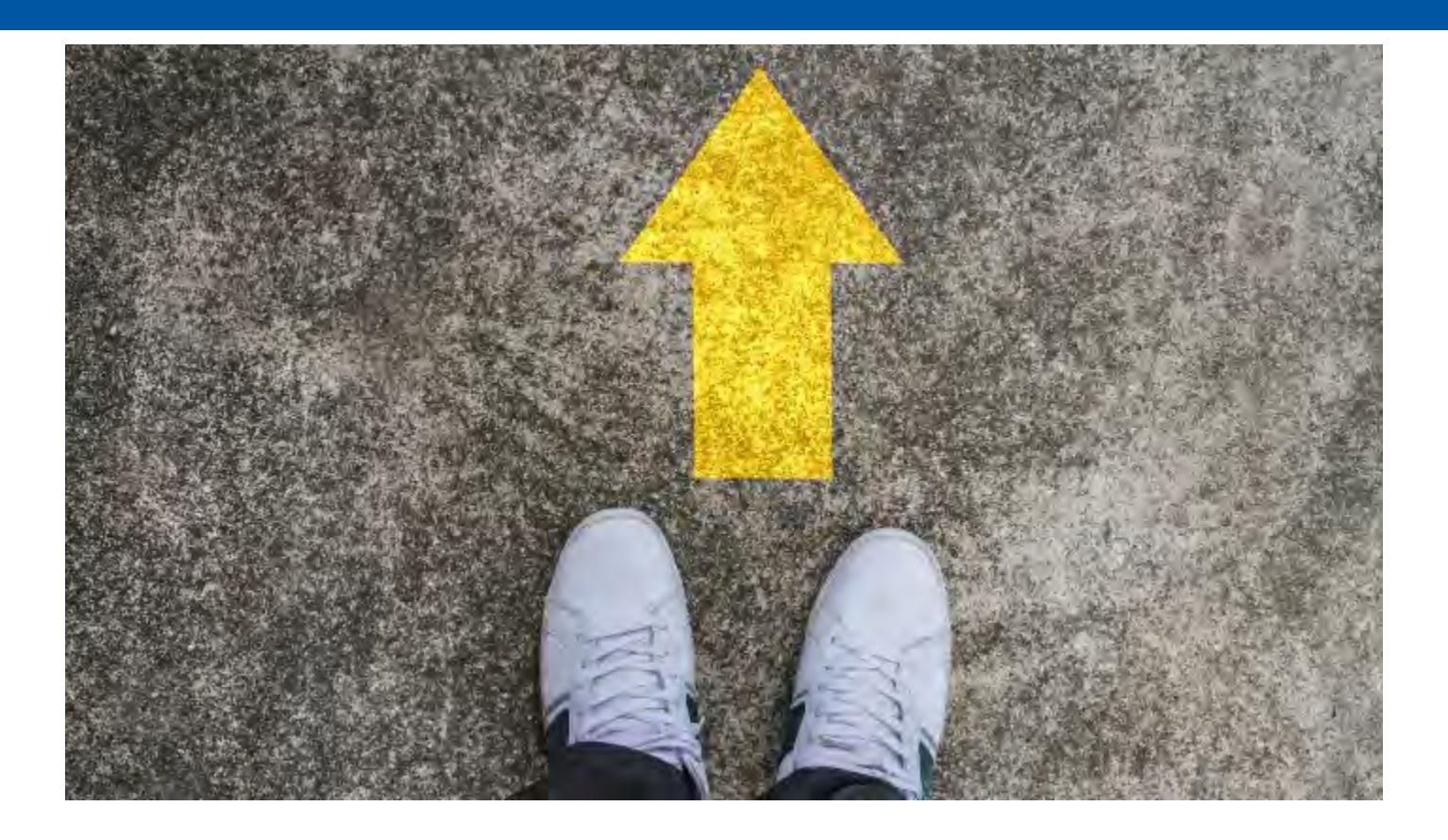

## L'INTERFACE DE SCOOP.IT

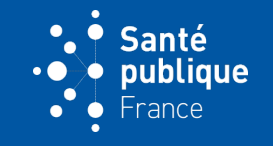

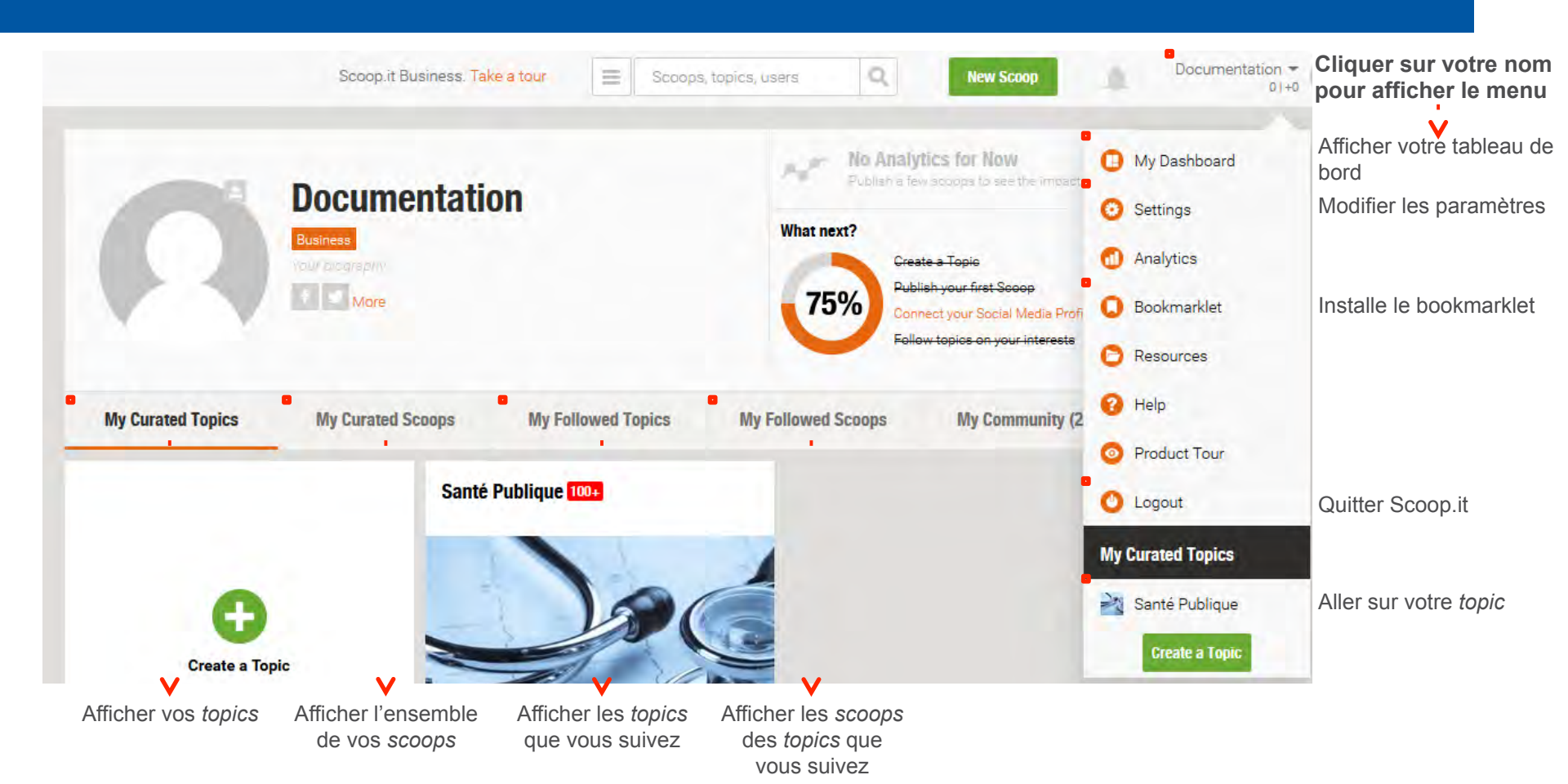

VEILLER AVEC SCOOP.IT

## L'INTERFACE DE SCOOP.IT

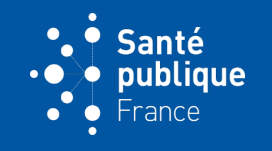

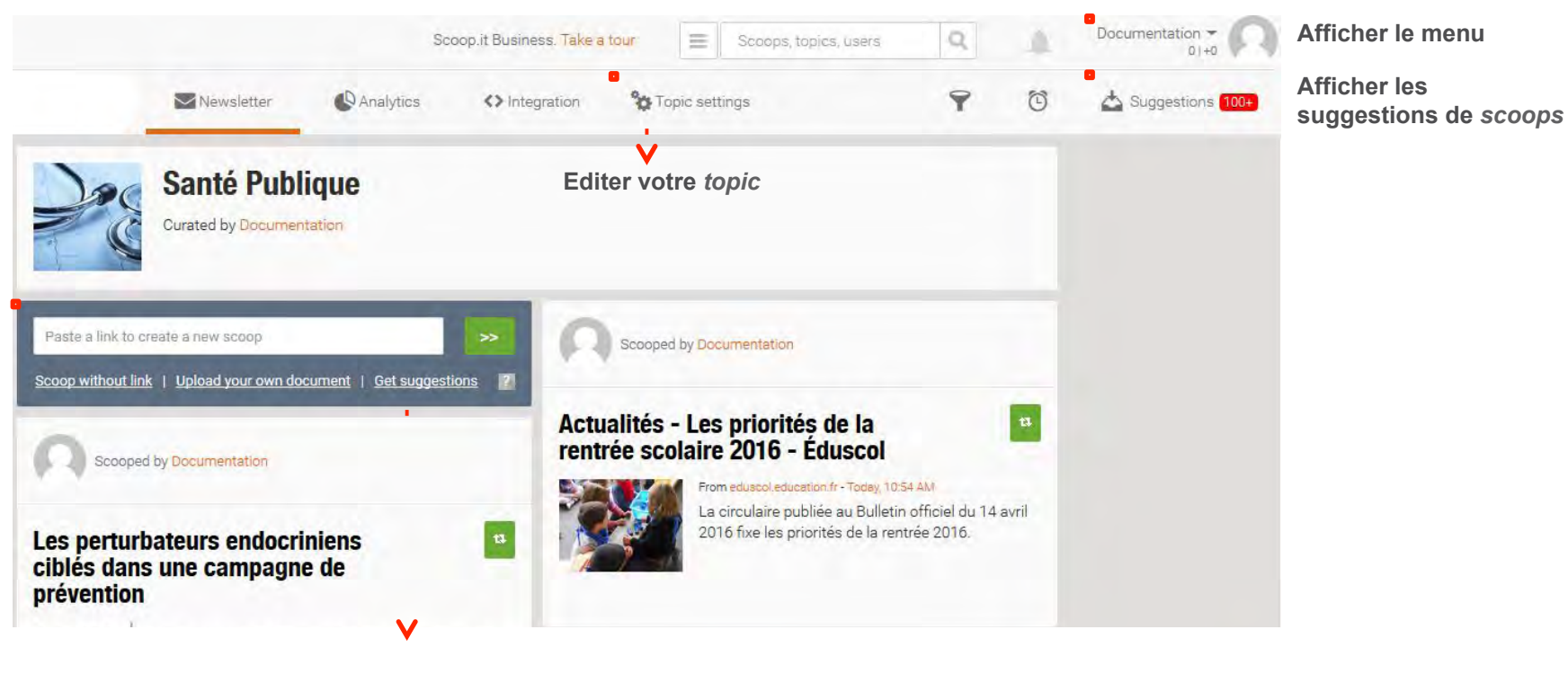

Créer vos scoops

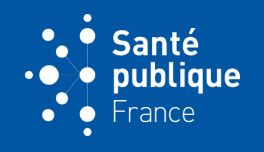

## **4 POSSIBILITÉS**

- A l'aide des suggestions proposées
- Partager des *scoops* existants
- Directement sur le net, grâce au bookmarklet
- Créer un scoop de toute pièce

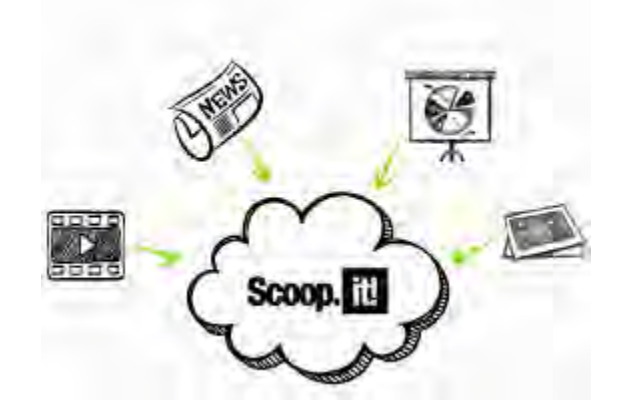

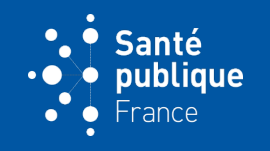

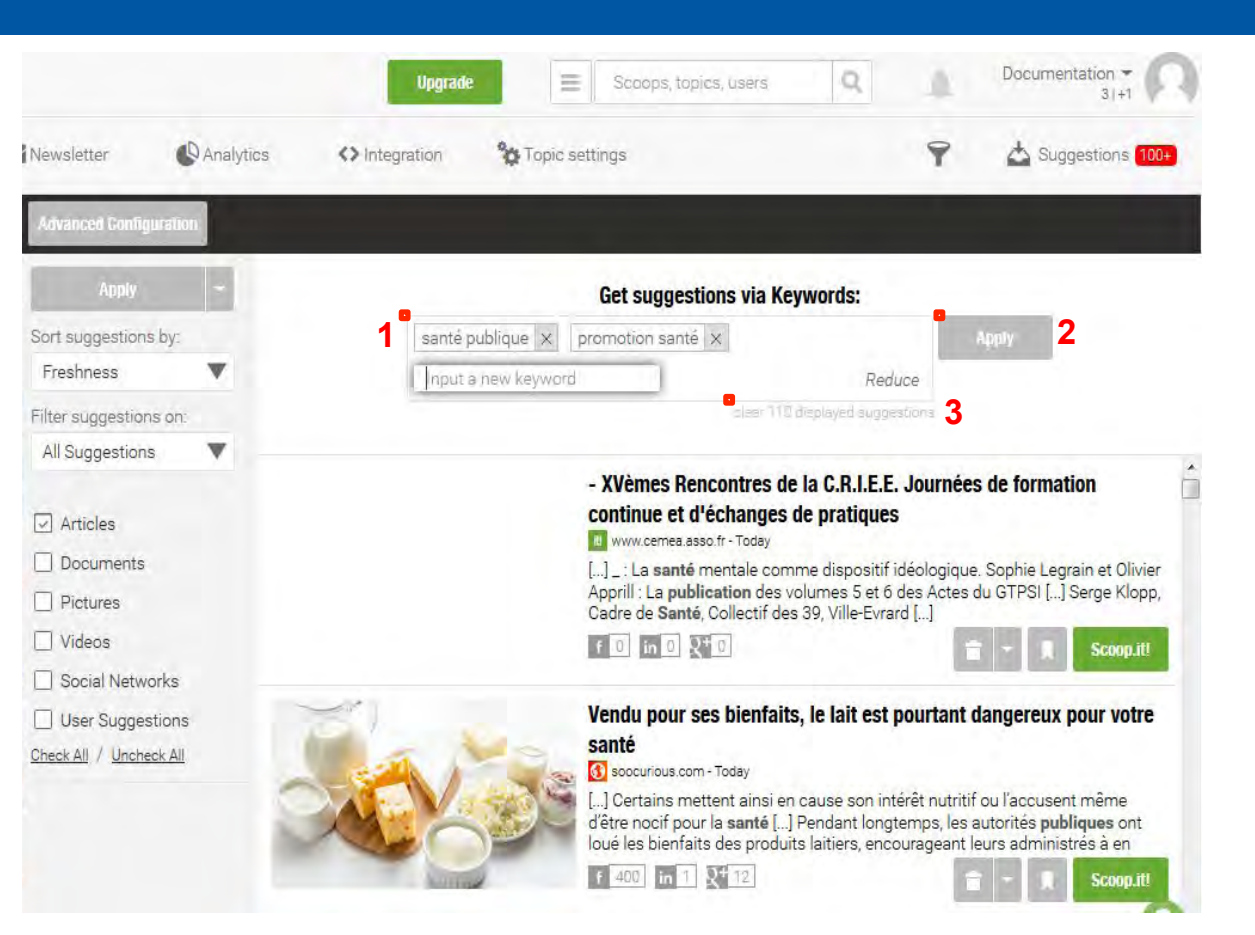

#### SUGGESTIONS

- Depuis votre topic, cliquez sur Suggestions
- Entrez les mots-clés désirés 1 et cliquez sur Apply 2
- Une fois que vous avez regardé la liste des propositions, cliquez sur *clear 110 displayed suggetions* 3 pour mettre à jour les scoops proposés

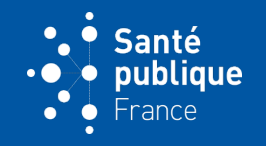

#### PARTAGE DE SCOOPS EXISTANT

En cliquant sur le bouton vert *scoop.it* 

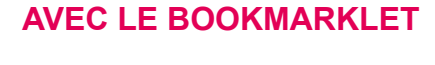

Capturez une page web en cliquant sur *scoop.it* dans votre barre de favoris

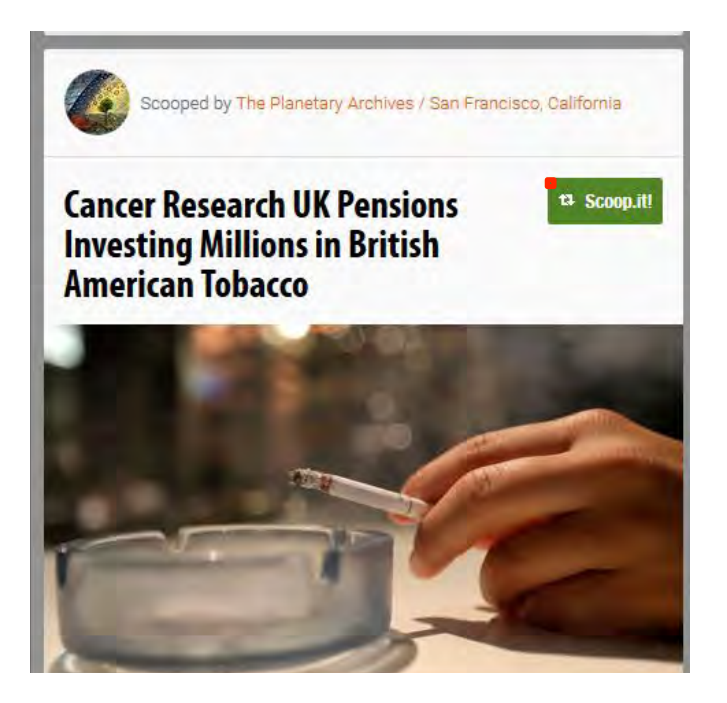

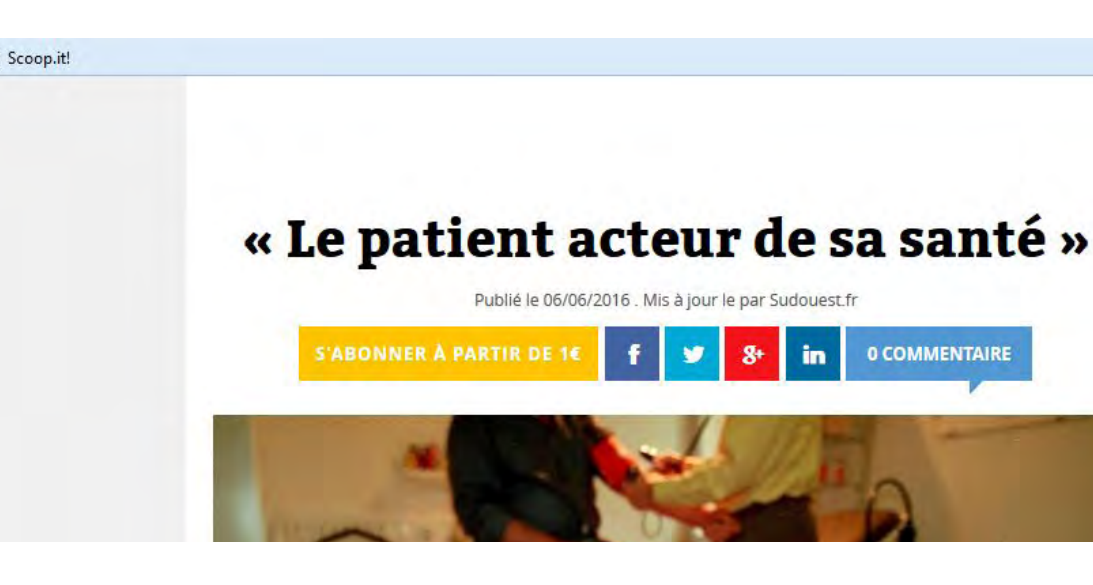

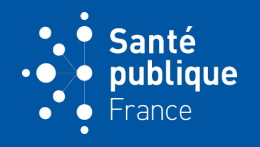

#### **MISE EN FORME DU SCOOP**

Lorsque vous ajoutez ou créez un scoop, vous pouvez :

- Modifier le titre et le texte
- Ajouter un commentaire
- Éditer la mise en forme (taille et placement de l'image) en cliquant sur

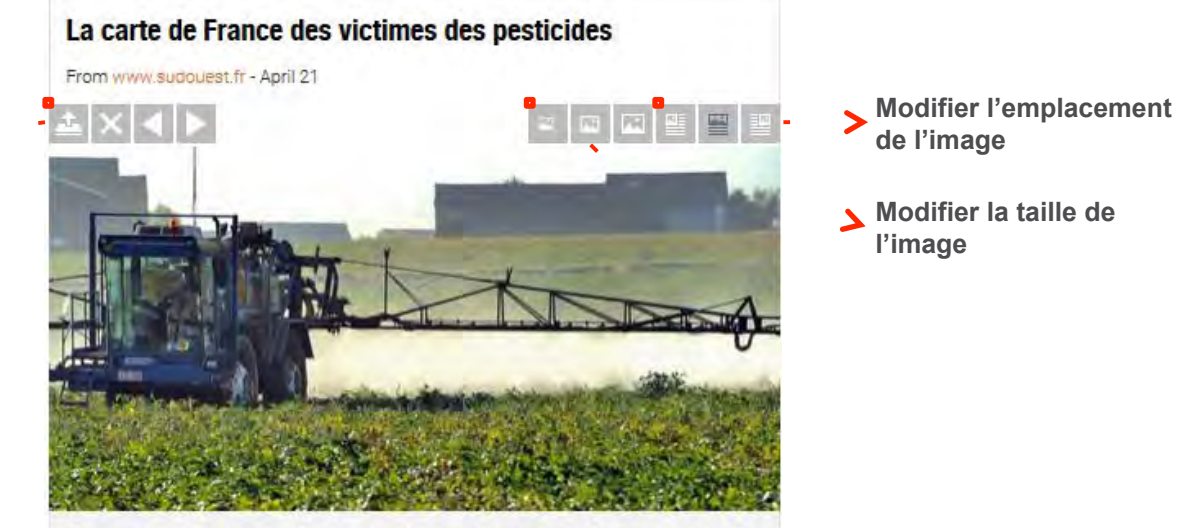

Générations Futures publie ce jeudi matin une carte de France où elle recense les personnes ou collectifs victimes des pesticides Sur la carte de France publiée ce jeudi matin pa

Charger une image / supprimer l'image / changer d'image

## **RECHERCHER DES TOPICS**

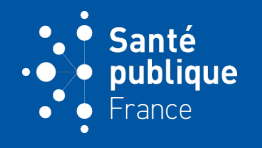

#### AVEC LE MOTEUR DE RECHERCHE DE SCOOP.IT

• Recherche des *topics*, des *scoops* et des utilisateurs

#### AVEC UN MOTEUR DE RECHERCHE WEB

Tapez scoop.it suivi des mots-clés ou organisation recherchée

| scoop.it ireps |            |        |        |      |        |                     |  |  |  |
|----------------|------------|--------|--------|------|--------|---------------------|--|--|--|
| Tous           | Actualités | Images | Vidéos | Maps | Plus * | Outils de recherche |  |  |  |

Environ 3 450 résultats (0,51 secondes)

#### IREPS Pays de la Loire - pédagogies nouvelles&numérique | Scoop.it www.scoop.it/t/ireps-pays-de-la-loire-pratiques-numeriques -

Colloque Pédagogie, Neurosciences et Numérique 26 novembre 2015 Cachan Un colloque dédié aux pédagogies innovantes qui se veut apporter une ...

#### IREPS Île de France | Scoop.it

#### www.scoop.it/t/ireps-ile-de-france \* Traduire cette page

Le troisième plan autisme n'a pas calmé les polémiques entre les tenants des différentes approches de prise en charge de ce trouble du comportement. Quelques scoop.it

-

http://www.scoop.it/t/convention-ehesp-miviludes

Scoops, topics, users

http://www.scoop.it/t/actu-management

http://www.scoop.it/t/profession-infirmiere

## **AVANTAGES ET INCONVÉNIENTS**

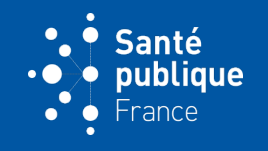

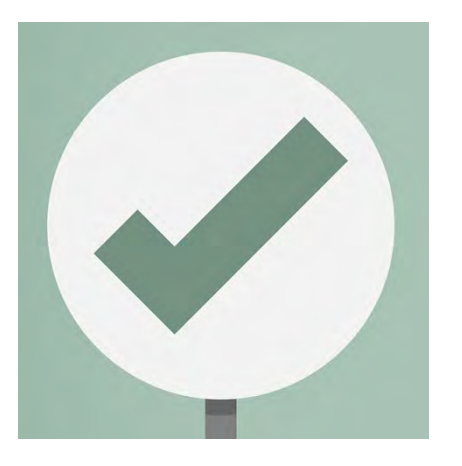

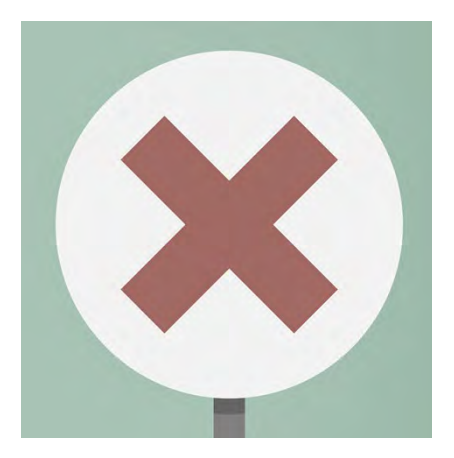

- Facile d'utilisation
- Interface ergonomique et conviviale
- Page web *responsive* : lisible depuis un téléphone portable
- Version gratuite limitée
- Interface en anglais

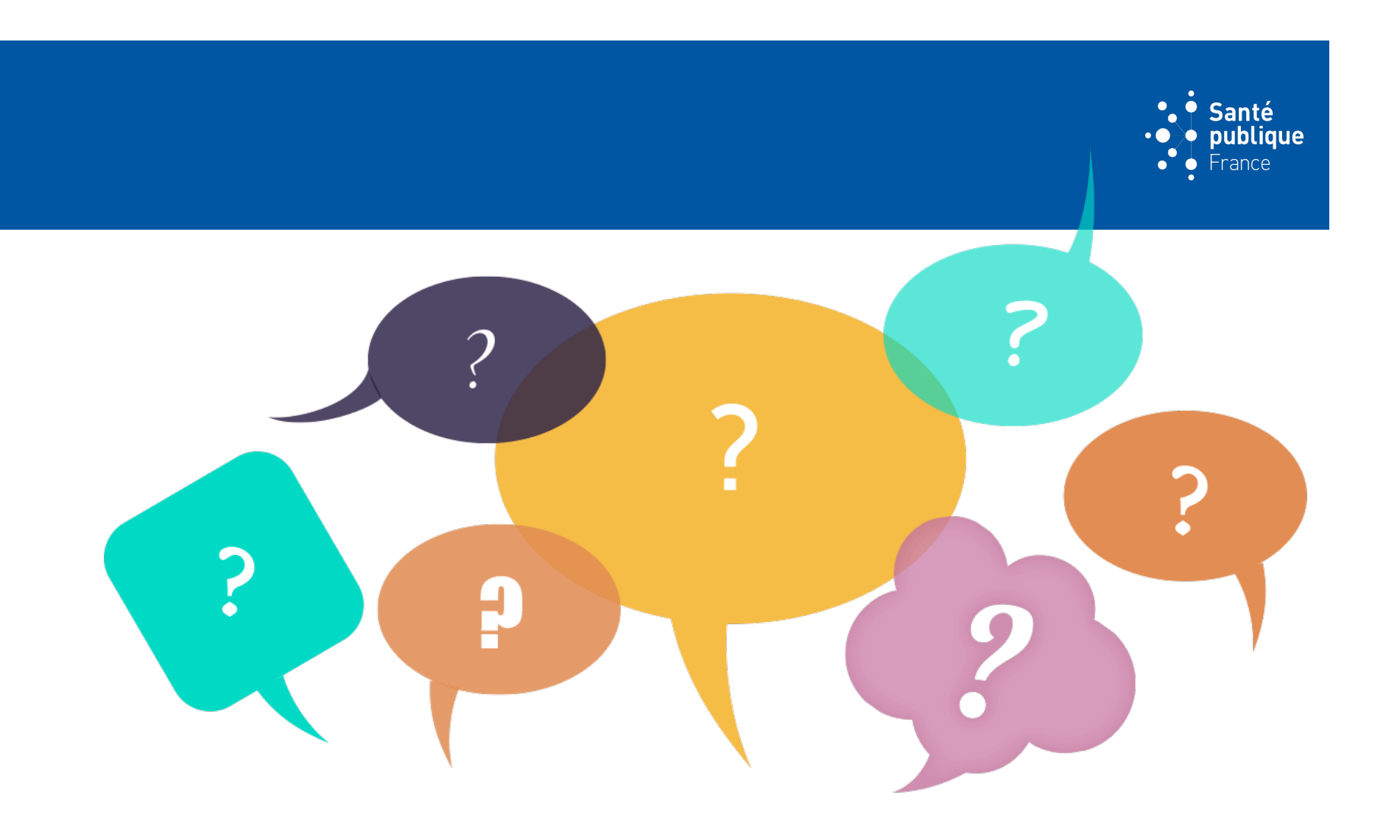

-